# <sub>家族エンパワメントプログラム</sub> 参加者の皆さんへ

### 事前に準備いただくもの

- PC またはタブレット端末
- ブロードバンド環境(Wi-Fi含む)
- WEB カメラ(PC やタブレット端末に内蔵され ているもので可)
- マイク(PCやタブレット端末に内蔵されているもので可)
- 撮影機能付きタブレット端末やスマホ

#### ZOOMの導入方法 →

オンラインミーティングを開始・終了する 🔶

#### <u>ZOOMの使い方</u> ◆

#### ZOOM使用の注意点 →

<u>当プログラム参加に向けての準備</u>

<u>プログラムの参加</u> →

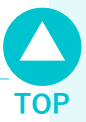

# ZOOM をインストールする

ZOOM をはじめるには、端末に ZOOM アプリを インストールする必要があります。以下にインス トール方法を紹介します。

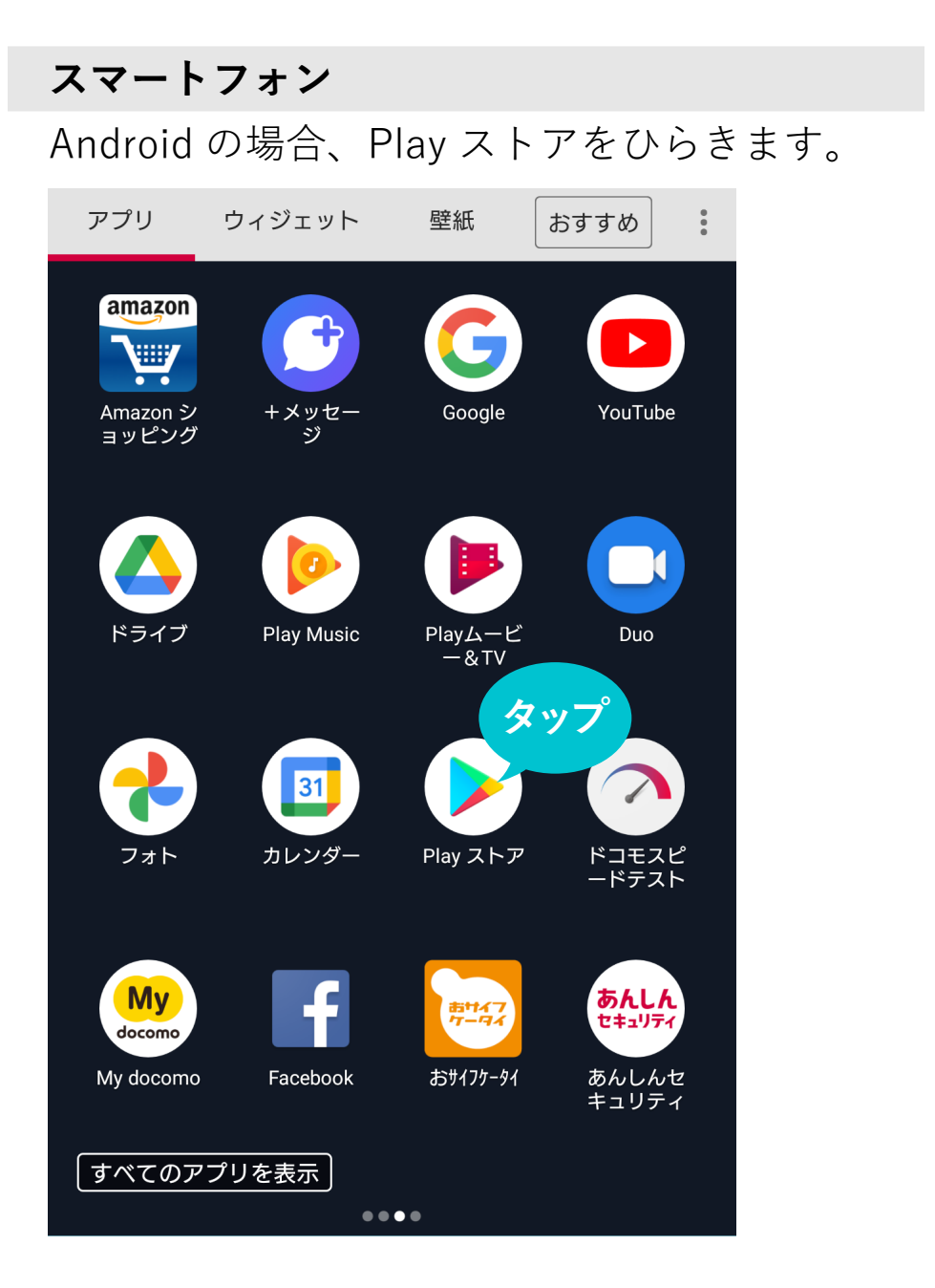

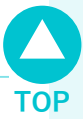

「ZOOM」を検索します。

← zoom

ZOOM Cloud Meetings の「インストール」を タップします。

×

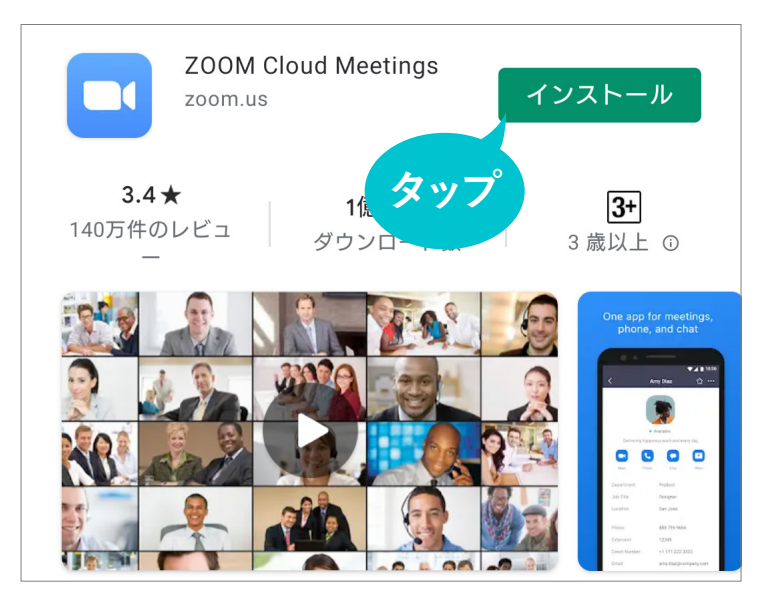

iPhone の場合は App Store をひらいて検索 ウィンドウで「ZOOM」を検索します。

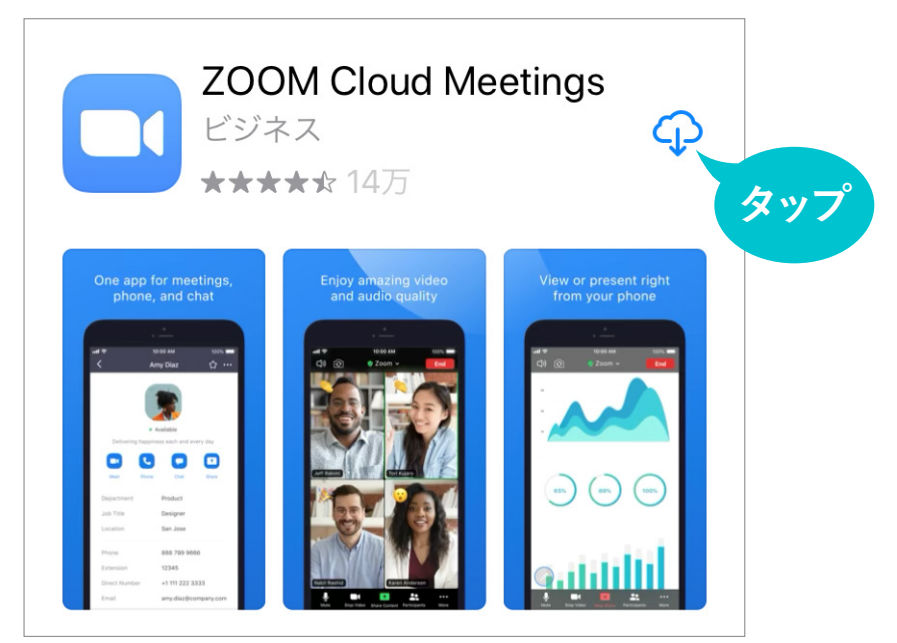

ZOOM Cloud Meetings の雲のマークか「開 く」をタップします。

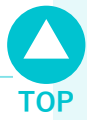

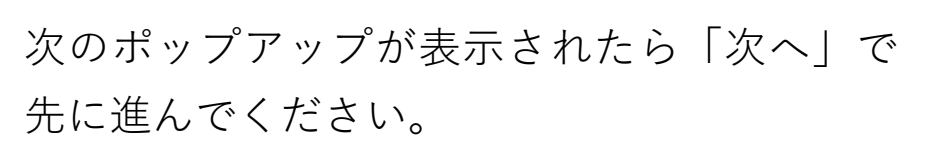

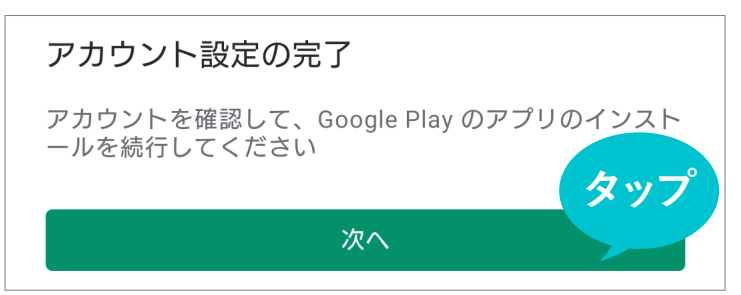

お支払い方法を聞かれるかもしれませんが、 スキップで先に進めます。

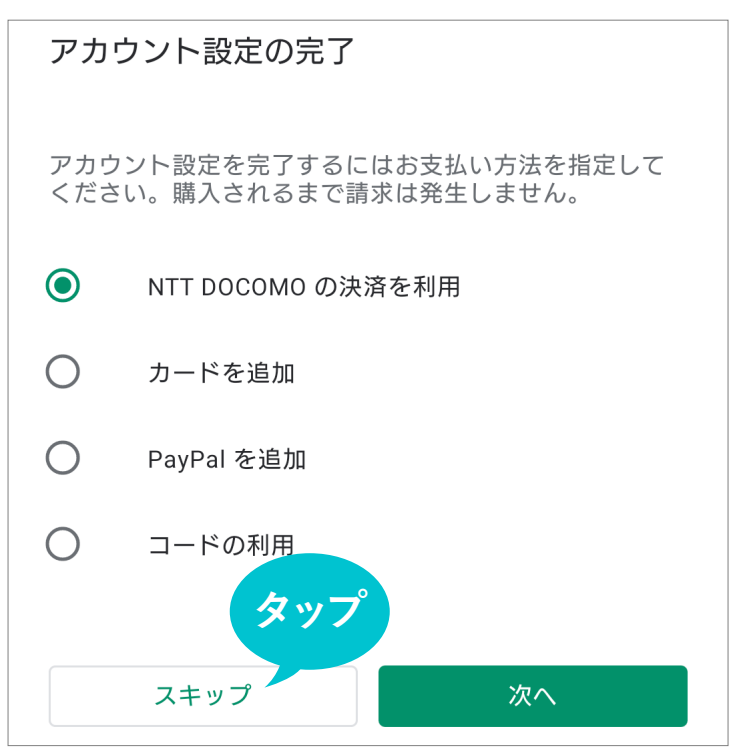

これで ZOOM のインストールができました。 もし ZOOM をインストールしていない状態で オンラインメーティングに招待されたら、招 待メールに記載されている URL に接続すると ダウンロードを促される画面になります。そ のときは同様手順でインストールができます。

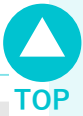

#### パソコン

公式 HP でダウンロードできます。 https://zoom.us/download#client\_4meeting ページ最下部を見てください。

| zoom                                                                                                    | ソリューション 🔹 営業担当へのお問い                                                                                                    | い合わせ                                                                                     |                                                                                                    |                                            |
|----------------------------------------------------------------------------------------------------|----------------------------------------------------------------------------------------------------|------------------------------------------------------------------------------------------|----------------------------------------------------------------------------------------------------|--------------------------------------------|
|                                                                                                    |                                                                                                    | ミーティングに参加する                                                                              | ミーティングを開催する 🗸 !                                                                                                    | オインイン サインアップは無料です                          |
|                                                                                                    | Skype for Bu<br>Zoon Plugin for Lyncが<br>ンによって、Zoomイン<br>になります。<br>ダウンロード                                                   | isiness向けZoom  <br>Zoom Plugin for Skype for Busin<br>スタントミーディングが始めら<br>バージョン5.2.44882.0 | Plugin<br>Sに改名されました。このブラ・<br>れ、Skypeから直接沿待できる。<br>327                                                                       | ダイ<br>よう                                   |
| <ul> <li>戦長</li> <li>Zoom プログ</li> <li>法等400月</li> <li>内部のテーム</li> <li>月間時間</li> <li>インテクレーション</li> <li>インテレナー</li> <li>防治と業</li> <li>プレス</li> <li>メディアキット</li> <li>How to Video</li> <li>プランドガイドライン</li> </ul> | <b>ダウンロード</b><br>ミーディングクライアント<br>Zom Romのフライアント<br>プロプロ第二編編<br>Uncloak プラグリ<br>John (Pad アプリ<br>Andreig アプリ<br>Zoom/「ーチャル海景 | 営業和当<br>1.888.779.9666<br>セールススの高い合わせ<br>フランは高い合わせ<br>フランはススト<br>ウェビナーとイベントリスト           | <b>リポート</b><br>Zoomをテスト <b>F3</b><br>7カントページ<br>リオ、アレシック<br>リオードバック<br>スイードバック<br>スイードバック<br>プライバシーとセキュリティ<br>プライバシーとセキュリティ | 言語<br>日本語 ◆<br>選賞<br>日本闩 ¥ ◆<br>① in ♥ □ f |

#### ダウンロード

ミーティングクライアント Zoom Roomsクライアント ブラウザ拡張機能 Outlook プラグイン Lync プラグイン iPhone/iPad アプリ Androidアプリ Zoomパーチャル背景

「ミーティングクライアント」をクリックする とダウンロードセンターにアクセスできます。 「ミーティング用 Zoom クライアント」のダ ウンロードをクリックしてください。

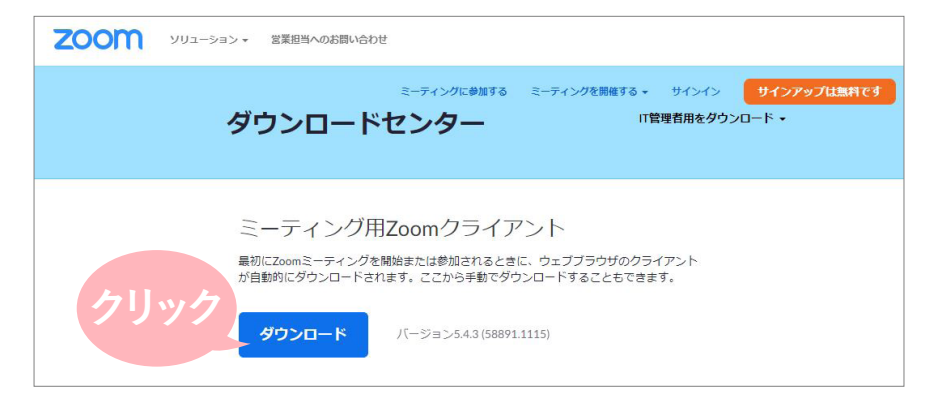

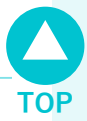

ダウンロードしたインストーラーはパソコン の中の「ダウンロードフォルダ」に保存され ます。

見つけられない場合は、「ZoomInstaller.exe」 でパソコンの中を検索してみてください。

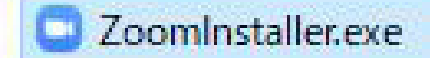

「ZoomInstaller.exe」をダブルクリックする とインストーラーが起動してインストールを 開始します。

| Zoom Installer |            | × |
|----------------|------------|---|
|                | Initialize |   |
|                |            |   |
|                |            |   |

次の画面が出たらインストールは成功です。

| ■ Zoom クラウド ミーティング | zoom                          | - | × |
|--------------------|-------------------------------|---|---|
|                    | <del>ミーティングに参加</del><br>サインイン |   |   |
|                    | パージョン: 5.4.3 (58891.1115)     |   |   |

もし ZOOM をインストールしていない状態で オンラインメーティングに招待されたら、招 待メールに記載されている URL に接続すると 自動的に ZOOM がインストールされます。

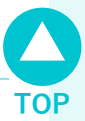

## ZOOM にサインインする

ZOOM 用のアカウントを作成します。方法はふた つあるので用途に応じて選択してください。

アカウントがなくても ZOOM でオンラインミーティングに参加で きます。

 「サインアップ」からメールアドレスを登録する スマートフォンの場合は下の「サインアップ」
 をタップしてください。

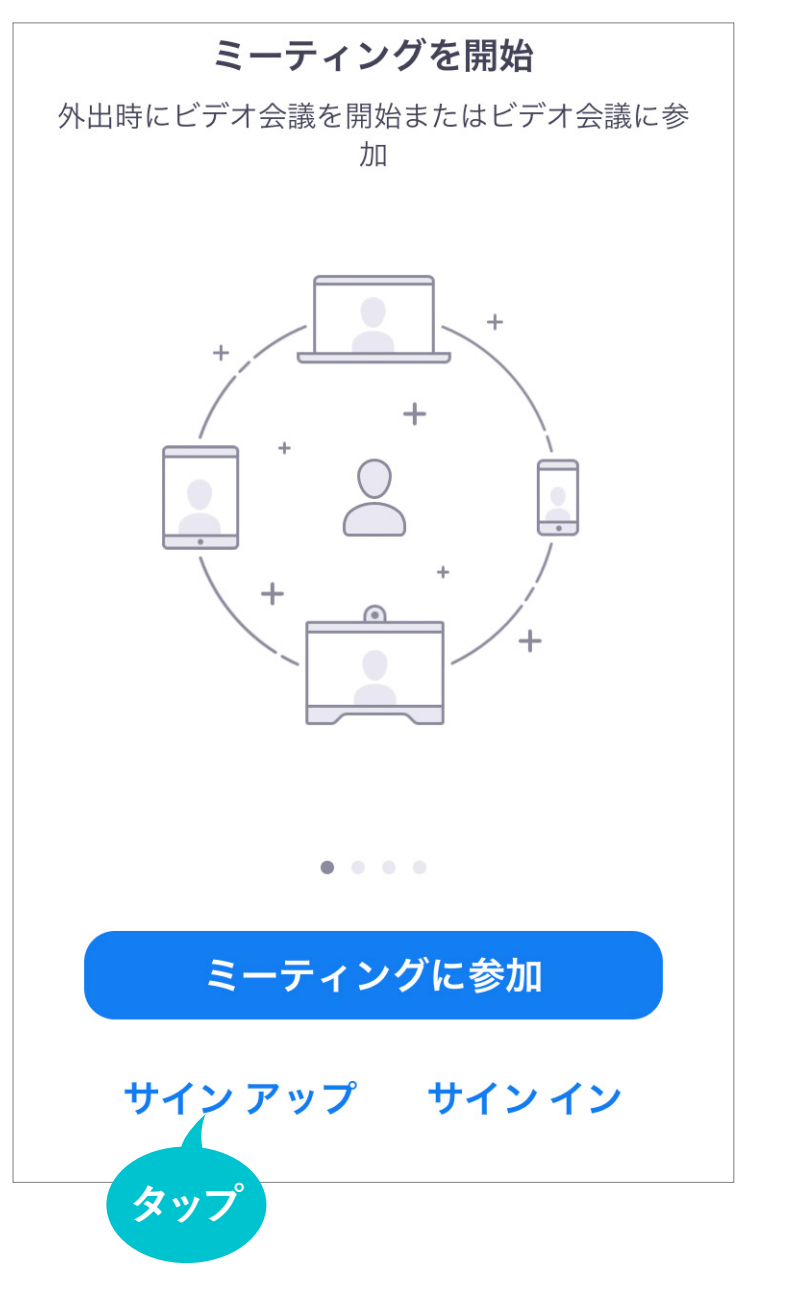

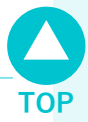

パソコンの場合は ZOOM の起動画面から「サ インイン|をクリックします。

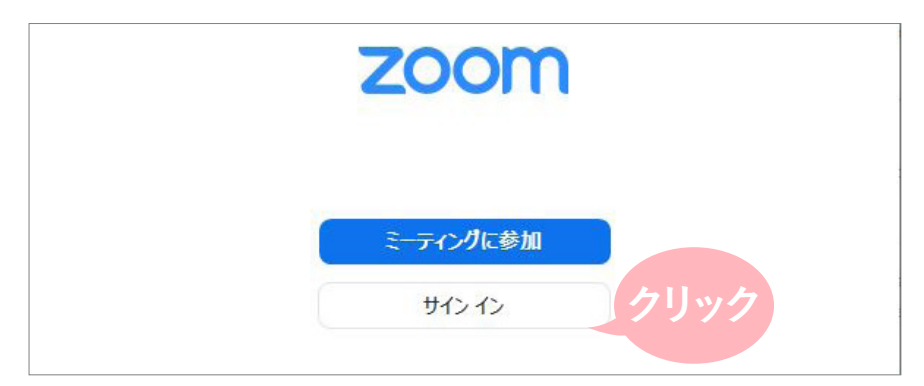

ウィンドウ右下の「無料でサインアップ」を クリックしてください。

|              |           | <u> </u> | 000 () () ()    |
|--------------|-----------|----------|-----------------|
| パスワードを入力     | お忘れですか? ま | または 🕝    | Google でサインイン   |
| )次でのサインインを維持 | サインイン     | f        | Facebook でサインイン |

誕生日を聞かれるので入力して「続ける」で 先に進んでください。

| 検証のために、誕生日を確認してくだ<br>さい。 |
|--------------------------|
| 年 v 月 v 日 v              |
| 続ける このデータは保存されません        |

適当に入力すると「サインアップする資格がありません」と 表示され、しばらくサインアップできなくなりますので注意 してください。

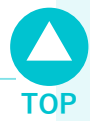

### メールアドレスとパスワードを入力します。

仕事用メールアドレス

ZoomはreCAPTCHAで保護されています。また、プライバシーポリシーとサービス 利用規約が適用されます。

サインアップ

すでにアカウントをお持ちですか?サインイン。

今後サインインするときに必要になるので登録したメールア ドレスとパスワードは忘れないようにしましょう。

 Google、iCloud、Facebookのアカウントから サインインする
 Google、iCloud、Facebookのアカウントを

持っていれば、そのアカウントでサインイン することができます。

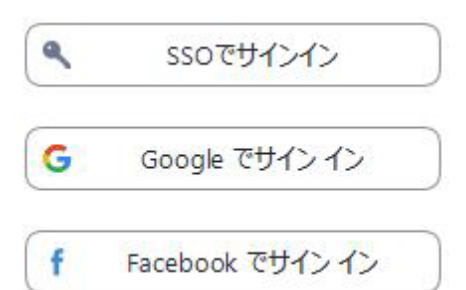

プロフィールのアイコンやメールアドレス、 ニックネームなどを設定している場合、それ らが ZOOM でも反映されます。

スマートフォンやパソコンがこれらのアカウ ントの ID とパスワードを記憶している場合 は、今後サインインする際に ID やパスワード の入力は不要です。 オンラインミーティングを開始・終了する

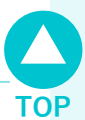

## オンラインミーティングに参加する

オンラインミーティングに参加する方法はふたつ あります。

 ZOOM アプリの参加アイコンからミーティング ID を入力する

| ☆        | ミーティングおよびチャット | Ø     |
|----------|---------------|-------|
| Q 検索     | タップ           |       |
|          | +             |       |
| 新規ミーティング | をかれ スケジュール    | 画面の共有 |

ZOOM アプリの参加アイコンをタップして、 次の画面でミーティング ID を入力します。

| キャンセル                  | ミーティングに参加                 |            |
|------------------------|---------------------------|------------|
|                        |                           |            |
|                        | ミーティング ID                 | $\bigcirc$ |
|                        | 会議室名で参加                   |            |
|                        |                           |            |
|                        |                           |            |
|                        | 参加                        |            |
| 招待リンクを受け取<br>ティングに参加しま | へっている場合は、そのリンクをタップして<br>す | てミー        |

ミーティング ID は主催者から招待メールをも らうか、その他の手段で通知してもらうよう になります。

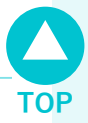

最初はオーディオに接続しない(マイクを使 わない)、自分のビデオをオフにする(カメラ を使わない)設定にしておくとよいでしょう。

参加オプション オーディオに接続しない 自分のビデオをオフにする

● 主催者から送られてくる招待用メールの URL の リンクから接続する

| 開催中のZoomミーティングに参加してください            |
|------------------------------------|
| From:                              |
| То:                                |
| 件名: 開催中のZoomミーティングに参加してください 📀      |
| Zoomミーティングに参加する<br><u>https://</u> |
| ミーティングID:<br>パスコード:                |

主催者から送られてくる招待用メールの URL のリンクから接続すると自動的に ZOOM が起 動してミーティングに参加できます。

ID か URL があれば誰でも簡単に参加できる仕組みなので、悪意ある第三者にIDやURLが知られないように注意することが肝心です。

# ● ミーティングを終了する 参加者は左上の「退出」アイコンでミーティング を終了することができます。

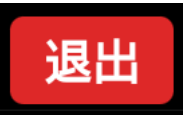

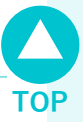

## ZOOM の詳細設定

ZOOM を使う前に詳細設定の内容を確認しておく とよいでしょう。「何ができるか」が大体把握でき ると思います。

|                      |             |     | タッフ             |
|----------------------|-------------|-----|-----------------|
| <b>ア</b><br>ミーティングおよ | く<br>ミーティング | 連絡先 | <b>()</b><br>設定 |
|                      | 設定          | Ē   |                 |
|                      |             |     | >               |
| ミーティング               |             |     | >               |
| 連絡先                  |             |     | >               |
| チャット                 |             |     | >               |
| 全般                   |             |     | >               |
| 詳細情報                 |             |     | >               |

オンラインミーティングを開始・終了する

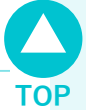

### カメラとマイクの使い方

• カメラ

カメラを使いたいときは「ビデオの開始」ア イコンをタップまたはクリックします。

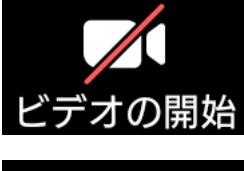

カメラが OFF になっています。

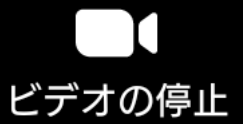

カメラが ON になっています。

背景に個人情報や見られたくないものが映り 込んでしまう可能性があります。カメラを使 うときは周りの環境をよく確認するとよいで しょう。

バーチャル背景を設定するのもよいでしょう。 マイク

マイクを使いたいときは「オーディオに接続」 アイコンをタップまたはクリックします。

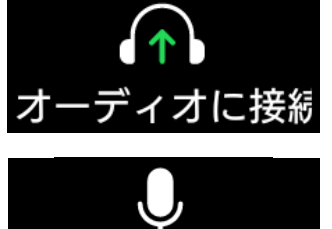

マイクがOFFになっています。

マイクがONになっています。

聞かれたくない周りの音声が入ってしまう可 能性があります。発言したいときだけ ON に して、通常は OFF にしておくとよいでしょう。 オンラインミーティングを開始・終了する

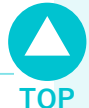

### ミーティング中のアイコンについて

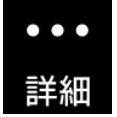

さまざまな設定はこのアイコンから変更する ことができます。何ができるのか確認してお くとよいでしょう。 このアイコンからスタンプを送って意思表示 をすることもできます。

|  | •    |      | •• |  |
|--|------|------|----|--|
|  | チャ   | ット   |    |  |
|  | 手を   | 挙げる  |    |  |
|  | ミーティ | ング設定 |    |  |
|  |      |      |    |  |

パソコンからは 🧭 アイコンからスタンプを 送れます。

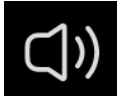

画面上の方に表示されるアイコンです。 ZOOM から出る音を切ったり出したりすると きに使います。

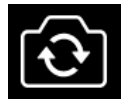

画面上の方に表示されるアイコンです。 インカメラ(自撮りカメラ)の切り替えをす るときに使います。

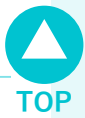

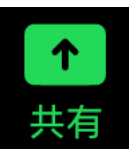

## 主催者(ホスト)は画像や画面を参加者と共 有することができます。

| Microsoft OneDrive | Web URL    |
|--------------------|------------|
| Google ドライブ        | ブックマーク     |
| Вох                | 画面         |
| 写真                 | カメラ        |
| ドキュメント             | ホワイトボードの共有 |

画面共有の際、メールやアプリの通知が映り込まないように 注意しましょう。

共有をやめたいときは「共有の停止」アイコ ンをタップします。

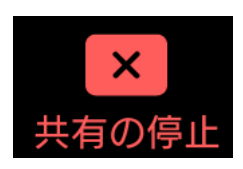

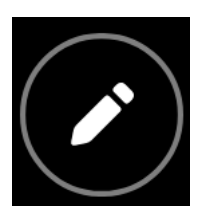

ペンのアイコンから書き込みをすることもで きます。

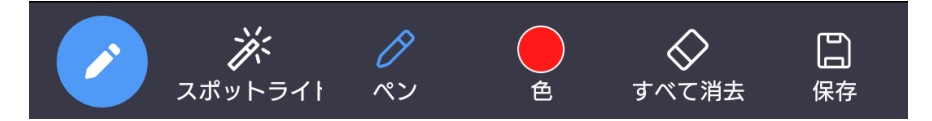

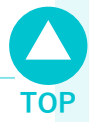

## 参加者にも共有を許可したいときは「詳細」 からミーティング設定を変更できます。

| 閉じる       | ミーティング設定      |            |
|-----------|---------------|------------|
| セキュリティ    |               |            |
| ミーティングのロ  | リック           | $\bigcirc$ |
| 待機室       |               |            |
| 参加者に次を許可: | タップ           |            |
| 画面の共有     |               | $\bigcirc$ |
| チャット対象    |               | 全員 >       |
| 自分自身の名前を  | ·変更           |            |
| 自分自身のミュー  | トを解除          |            |
| ホストコントロール |               |            |
| ミーティングトビ  | <b>ニック</b>    | . >        |
| 開始時にミュート  |               | $\bigcirc$ |
| 参加し退出する音  | 声を再生          | $\bigcirc$ |
| 全般        |               |            |
| 参加者の参加時に  | 名前を表示         | $\bigcirc$ |
| 非ビデオ参加者を  | 表示            |            |
| ギャラリービュー  | ・でマイビデオを表示にする |            |
|           |               |            |

この画面で他にもさまざまな設定をすること ができます。

パソコンの場合は共有アイコンの横の**へ**マー クから設定ができます。

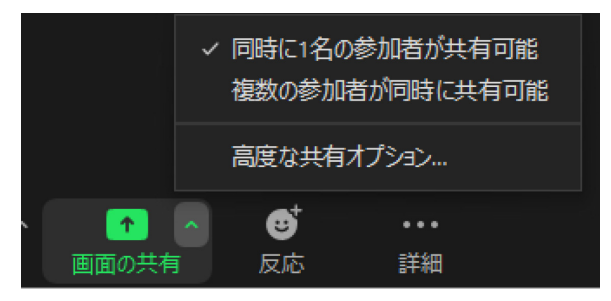

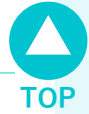

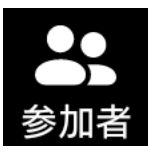

すべての参加者を確認できます。

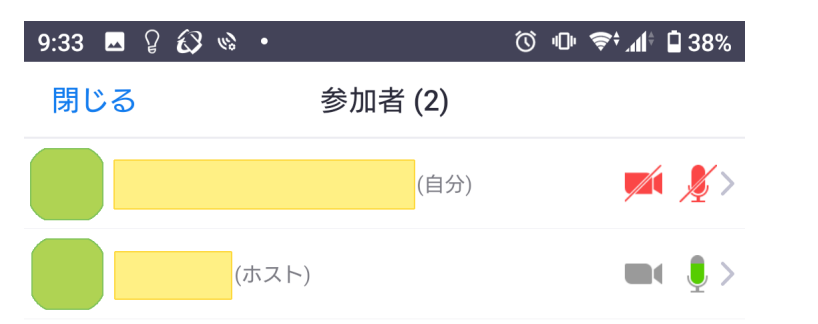

下にある「招待」アイコンから他の人をミー ティングに招待することができます。

招待

名前の右端にある >マークから参加者に対す る設定を変更できます。

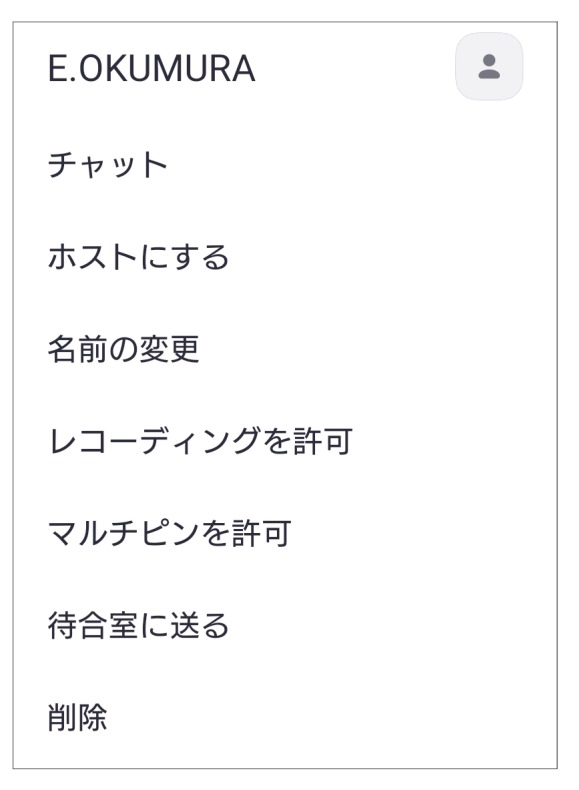

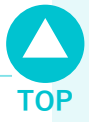

## チャットをする

ミーティング中にチャットをすることができ ます。「詳細」か「参加者」のアイコンからチャッ トを送ります。

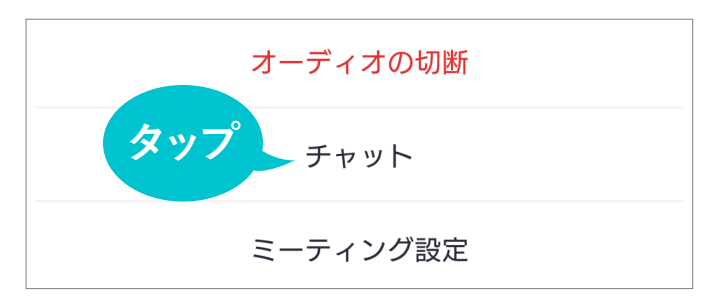

送信先を選んでメッセージを入力しましょう。

| 閉じる          | チャット | ¢  |
|--------------|------|----|
|              |      |    |
|              |      |    |
|              |      |    |
|              |      |    |
| 送信先: E.OKUMU | RA~  |    |
| チャットをします。    |      | 送信 |
|              |      | )  |
| •            |      |    |

チャットが送られてくると通知が表示されま す。

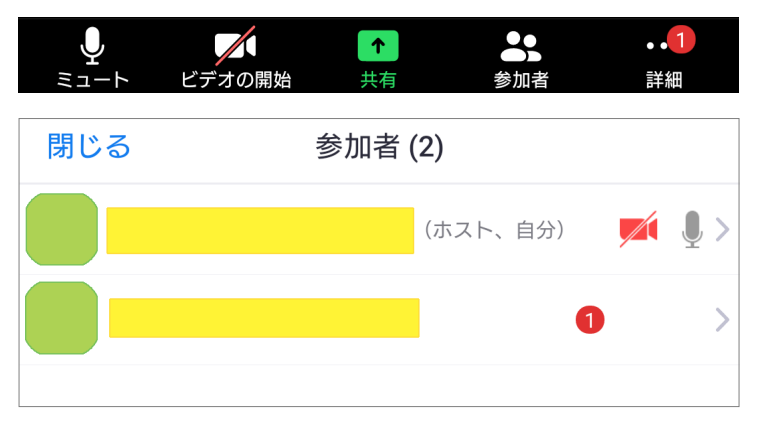

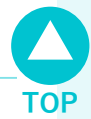

## チャットを複数の相手と行っても、ひとつの 画面で表示されます。

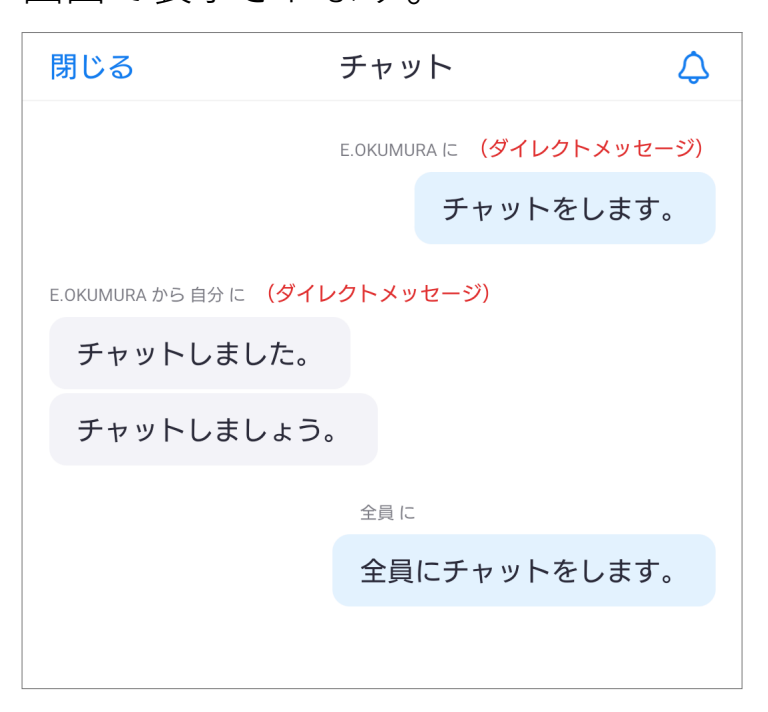

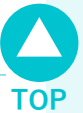

### ネット通信使用量に注意

オンラインミーティングでは大容量のパケット通 信を行います。高額のパケット使用料を請求され ないよう注意が必要です。

通信環境や内容によりますが、ビデオを使ったオ ンラインミーティングで 10 分間 100MB 程度が目 安になります。

### 個人情報を守るために

インターネットを使用している以上、外部に情報 が漏れる可能性は十分にあります。万が一に備え ましょう。

☑個人情報を特定されるものが映り込んでいない か(特徴的な建物、郵便物や書類、鍵や金庫など)

☑ビデオを使用しない場合、アカウント表示で知

られたくないメールアドレスになっていないか 図 Google アカウントや Facebook アカウントが知

られてもいいものか

- 図周りの音声環境がマイクで拾われても差し支えないか
- ☑参加するミーティングが録音・録画されている 可能性がないか
- 図画面共有の際、メールやアプリの通知が映り込 まないようになっているか

☑ZOOM のバージョンは最新になっているか オンラインミーティングをする機会ができたら、まず近しい人と ZOOM を使う練習をするとよいでしょう。

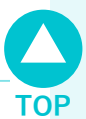

### 当プログラム参加に向けての準備

#### • 接続テスト

当プログラムでは、参加者の方ご自身においても、 zoomを操作しながら参加いただきます。そこで、 プログラム開始30分前から、zoom 操作方法(画 像ファイルの共有方法etc)の確認を行います。

事務局からあらかじめプログラム参加のための zoomID /パスコードを各参加者宛にメールで通知 いたしますので、とくに画像ファイルの共有方法等 について経験のない、もしくは自信のない参加者の 方がおられましたら、 zoom をご使用の PC 等にイ ンストールした上で、指定のプログラム開始時間の 30分前よりアクセスしてください。確認内容は以下 のとおりです。

#### 名前設定

zoom 参加時の「名前」を設定します。 zoom アプリを立ち上げて、「参加」を選択し てください。

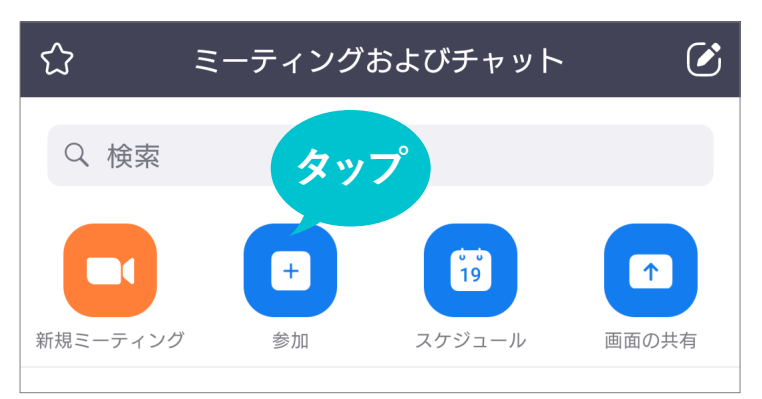

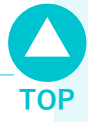

次に、名前の欄にご自身の氏名をフルネーム (漢字・平仮名・ローマ字いずれでも結構でも 可)で入力してください。

| キャンセル ミーティングに参加 |            |
|-----------------|------------|
|                 |            |
| ミーティング ID       | $\bigcirc$ |
| 会議室名で参加         |            |
|                 |            |
|                 |            |
| 参加              |            |

すでに zoom ミーティングに参加したあとに 名前を変えるには、「参加者」のタブをクリッ クし、ご自身のお名前にカーソルをあて、(詳 細→)「名前の変更」をクリックすると、名前 の変更が可能になります。

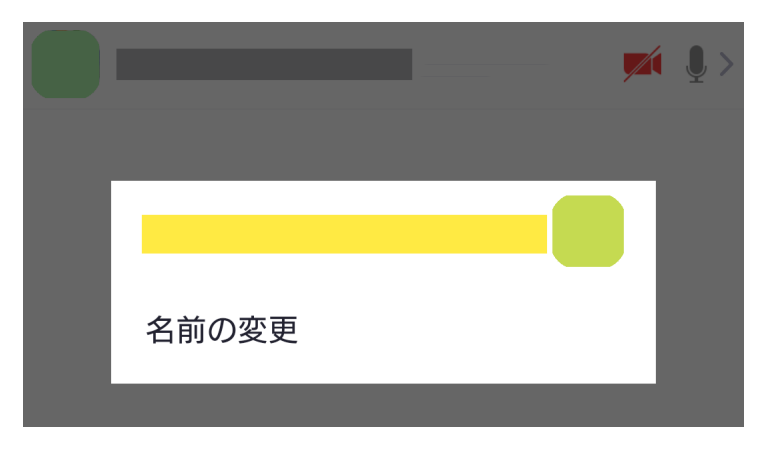

OK

新規表示名を入力します

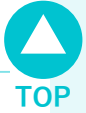

なお、当プログラムに参加にあたっては、確 実に参加者の方であると確認させて頂くため、 <u>できるだけミーティング参加前にお名前を設</u> <u>定してください</u>。

異なるお名前で参加される場合は、待機室にお入りになった ときに、こちらからお名前をお尋ねするメッセージをお送り する可能性があります。

カメラとマイクのオン/オフ 「カメラ」と「マイク」のタブをクリックする ことで、オン/オフの切り替えを行います。 当プログラムに参加される際は、<u>カメラは常</u> 時オンに、マイクはグループワークや発言時 にオン(聴講時はオフ)に、お願いします。 途中でカメラを一時的にオフにするご事情(お 子様のケアやその他急用など)が生じたとき は、その旨お声かけくださると幸いです。

<u>カメラとマイクの使い方</u>
◆

チャットやスタンプ(賛成・拍手等) 当プログラムでは使用する予定はありません が、マイクの不具合等が生じた際に、チャッ トやスタンプ等による意思表示を図る手段が あります。詳細は前述の「zoomの使い方(ミー ティング中のアイコン/チャットの使い方)」 のチャプターを参照してください。

<u>ミーティング中のアイコンについて</u>

#### <u> チャットをする</u> 🔶

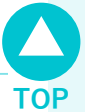

#### 画面の共有

ホームワークやグループワークの内容をデジ カメやスマホで撮って、画像データとして保 存します。

その画像データを zoom ミーティングで使用 している PC やタブレットに転送し、開きます。 zoom 上の「画面の共有」 🎧 タブをクリック し、「共有するウインドウまたはアプリケー ションの選択」で、その画像データを選択し、 「共有」をクリックします。共有をやめる場合 は、「共有の停止」

#### <u>共有</u>

※画像データの PC やタブレットへの転送方法

以下の例に示すとおり、様々な方法があります。ご 自身が取り組みやすい方法について、接続テストの ときに一緒にご相談が可能です。事前に「自分が取 り組みやすい方法」を試しておいていただけると、 スムーズにご相談できると思います。

- カメラ(もしくは撮影機能つきのスマホやタブレット)と PC を接続ケーブルで直接つなぎ、PCのエクスプローラ上でファイルにアクセスする(オススメ)。
- グーグル等のクラウドフォルダに画像データを置く。
- 撮影機能付きのスマホやタブレットをそのまま使 用する。

上記の方法で難しい場合は、事務局(またはファシ リテーター)のメールに送っていただきますと、ファ シリテーターから画面共有を行うことも可能です。

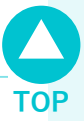

## プログラムの参加

プログラム参加のための zoomID /パスコードは 接続テストののち、あらためて事務局からお知ら せいたします。接続テストで確認した、zoomの カメラ・マイク・画面の共有などの機能を実際に 操作しながら、対面で行っているようにグループ ワークをすすめていきます。